# Aide au logiciel PROTEUS

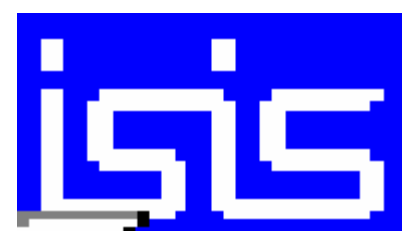

### **<u>1. Lancer le logiciel Proteus :</u>**

Cliquer sur l'icône du bureau :

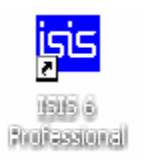

## 2. Editer un schéma électronique :

Fichier du menu déroulant puis Nouveau projet

Enregistrer votre travail : Fichier puis Enregistrer sous

 $\label{eq:losser} Donner votre nom au fichier dans le dossier de votre classe suivant le chemin : Poste de travail\trav_elev sur C003xp20\terminale_s\ Nom du système\Dossier de votre classe : T^S...\ votre nom \\ \end{tabular}$ 

#### 3. Rechercher un composant dans la bibliothèque :

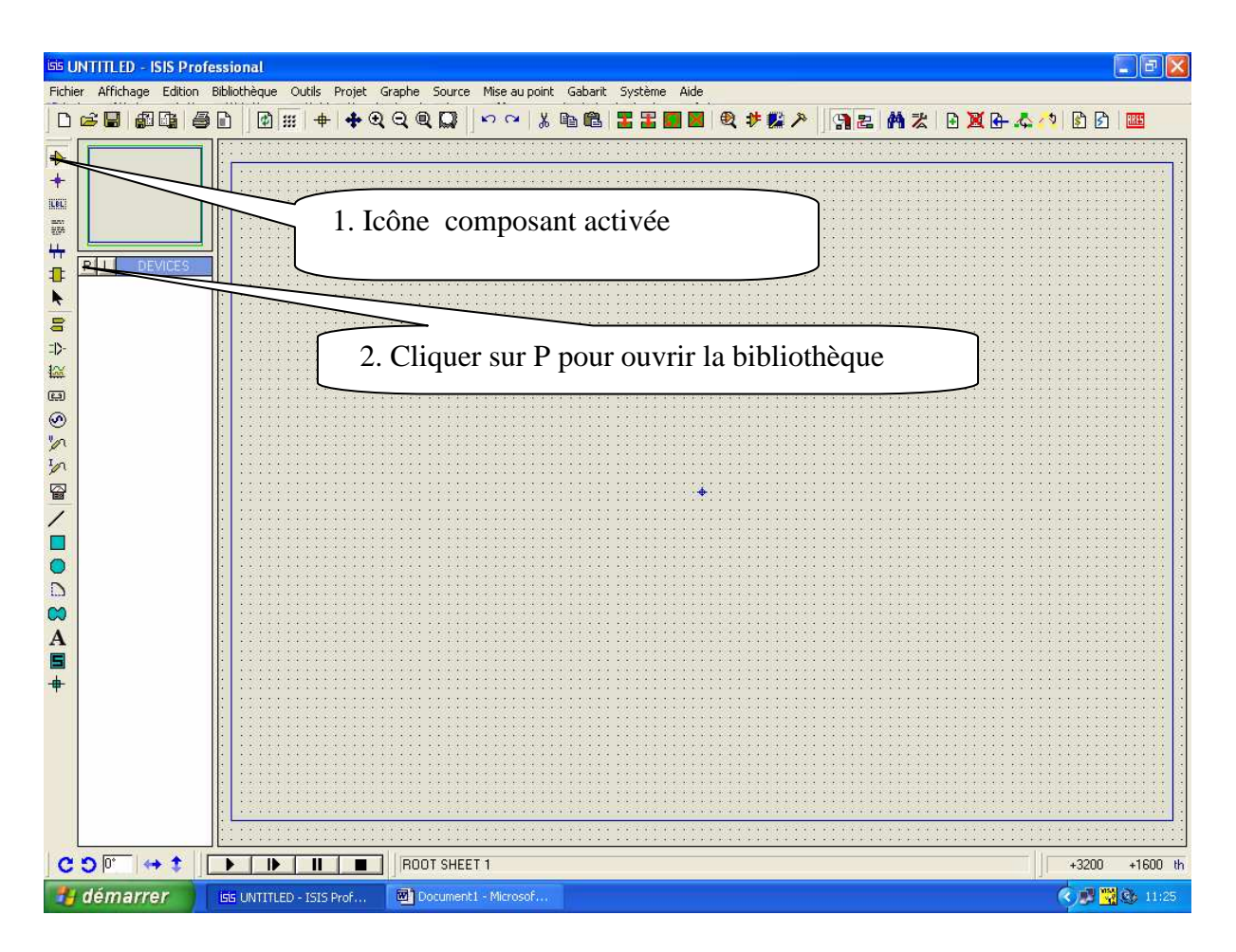

Aide au logiciel PROTEUS PAGE 1/10

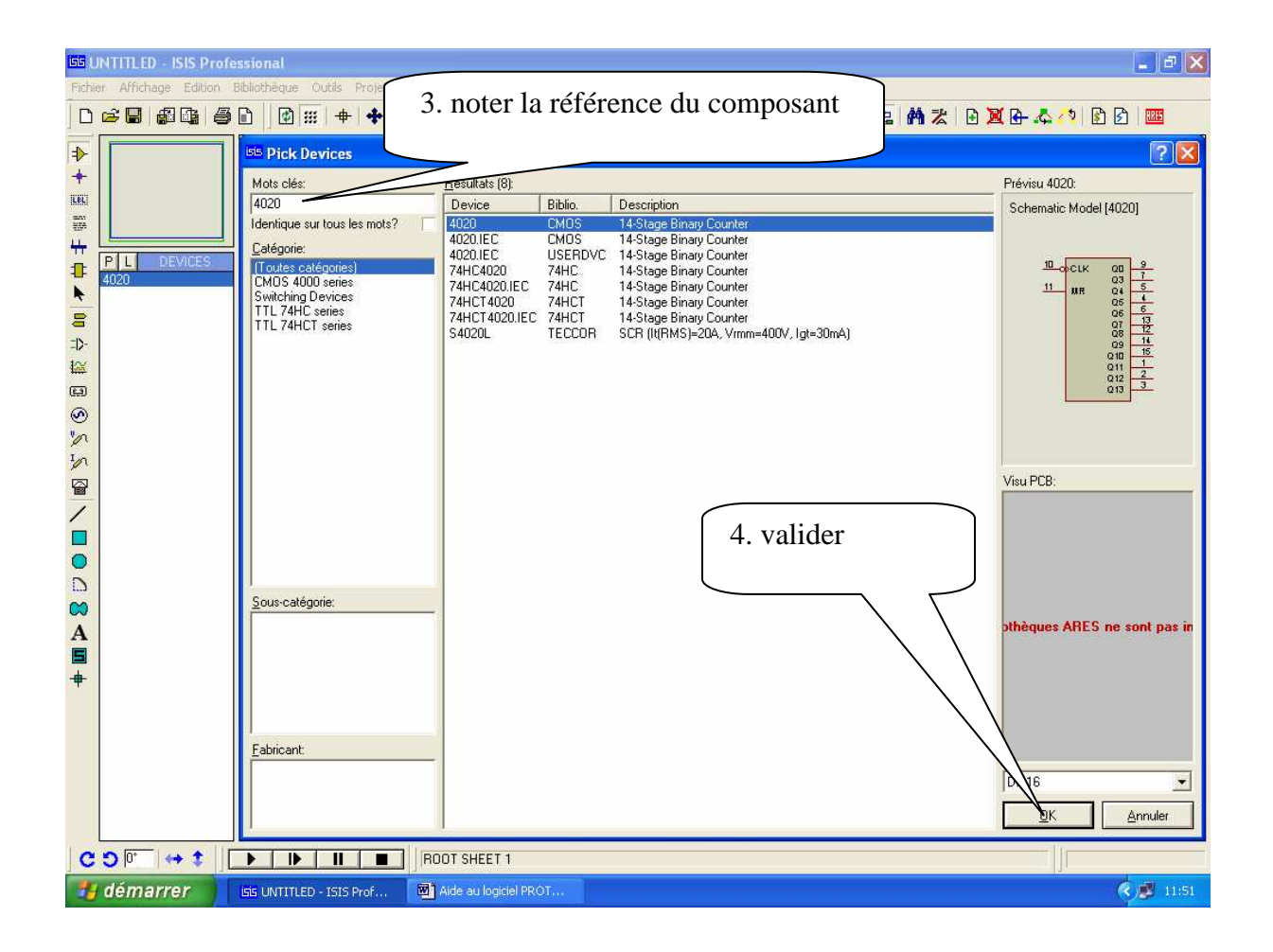

Faire la même chose pour les autres composants.

#### 4. Positionner un composant

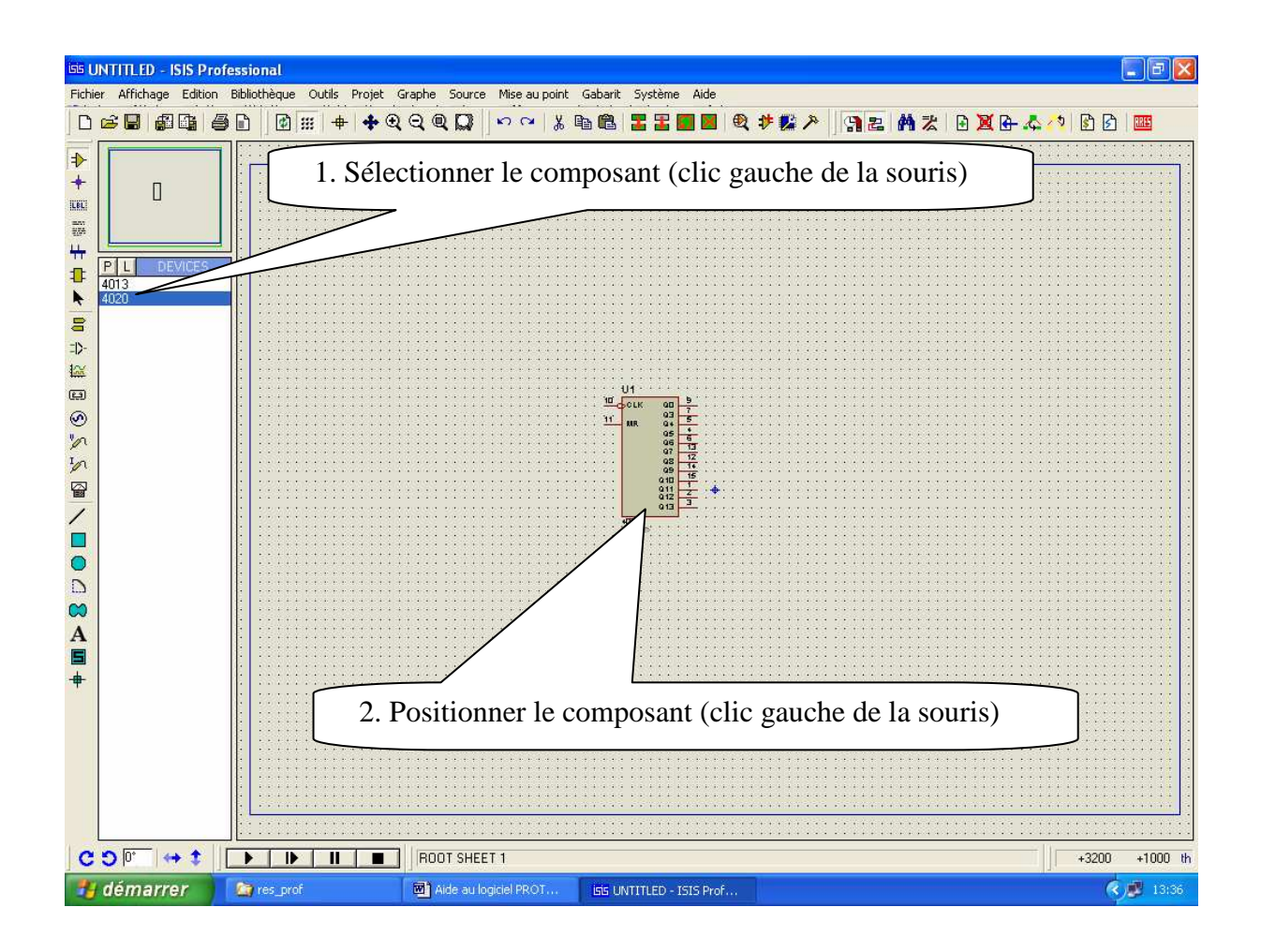

#### Faire de même pour les autres composants.

Remarque : Pour sélectionner un composant : clic droit de la souris Pour effacer un composant : deux clic droit de la souris Pour déplacer un composant : un clic droit de la souris puis un clic gauche de la souris puis faire un glisser /déposer

### 5. Etablir les connexions :

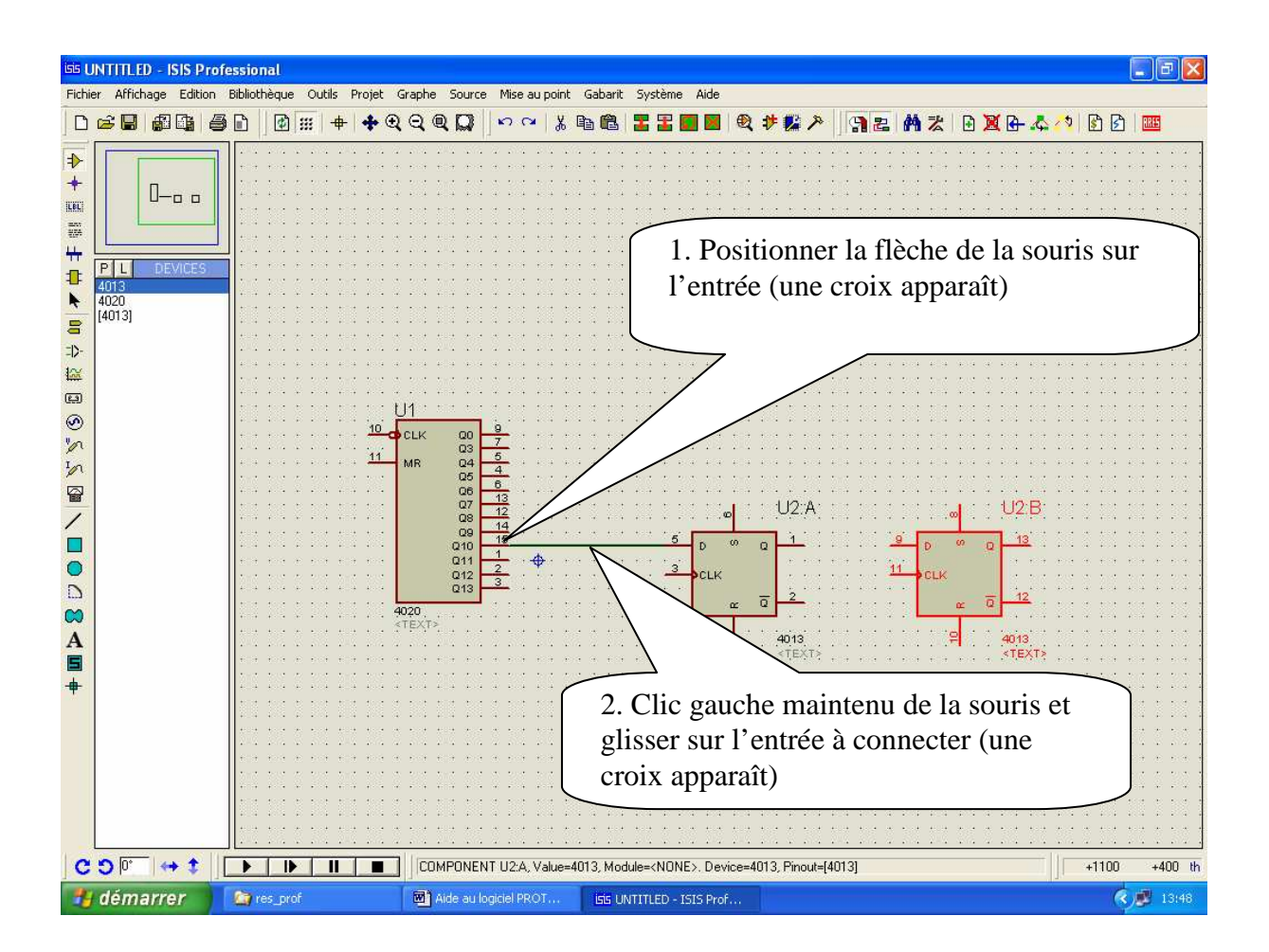

Faire de même pour les autres connexions.

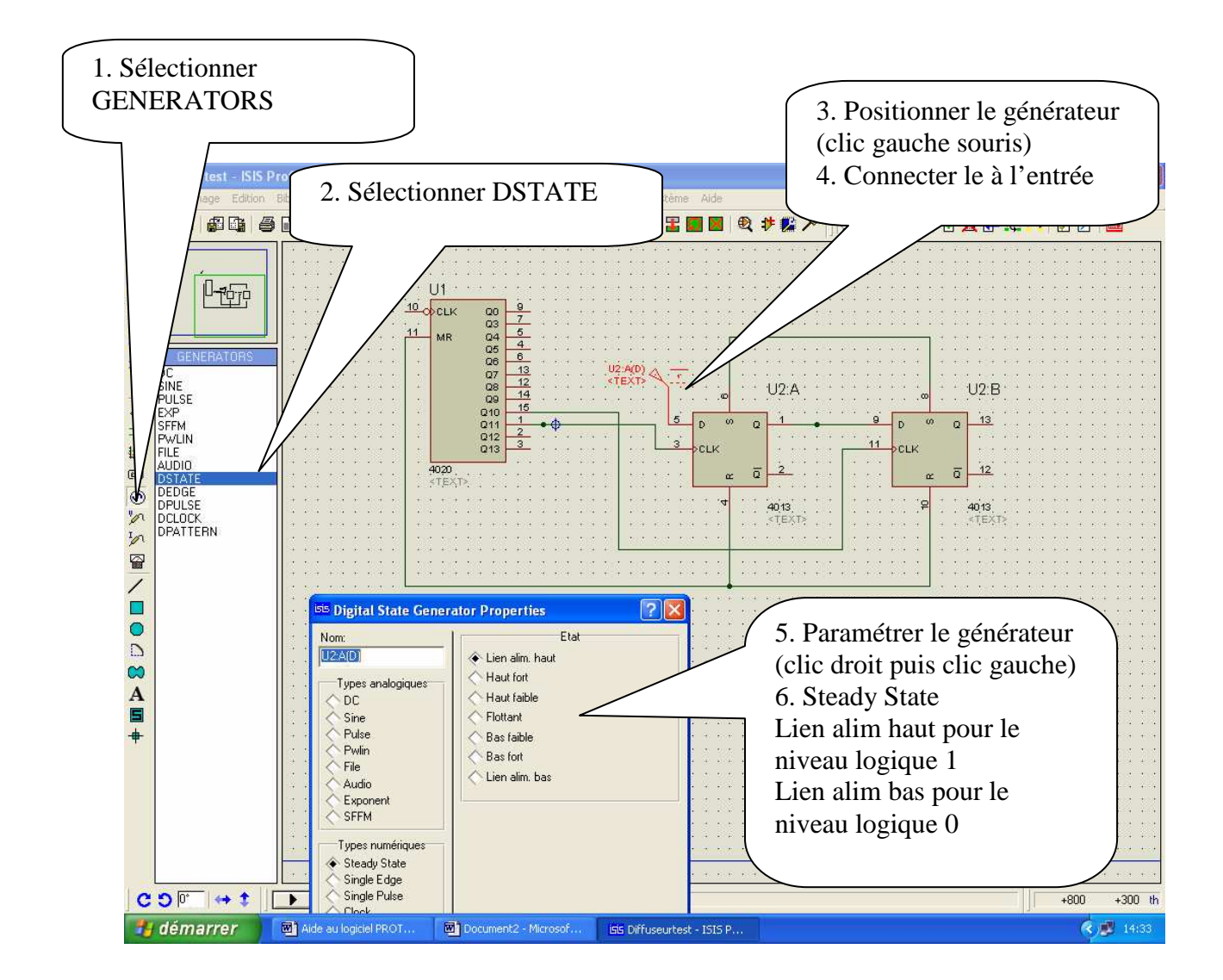

Faire de même pour les autres entrées à forcer à 0 ou 1

#### 7. Positionner et paramétrer un générateur DCLOCK:

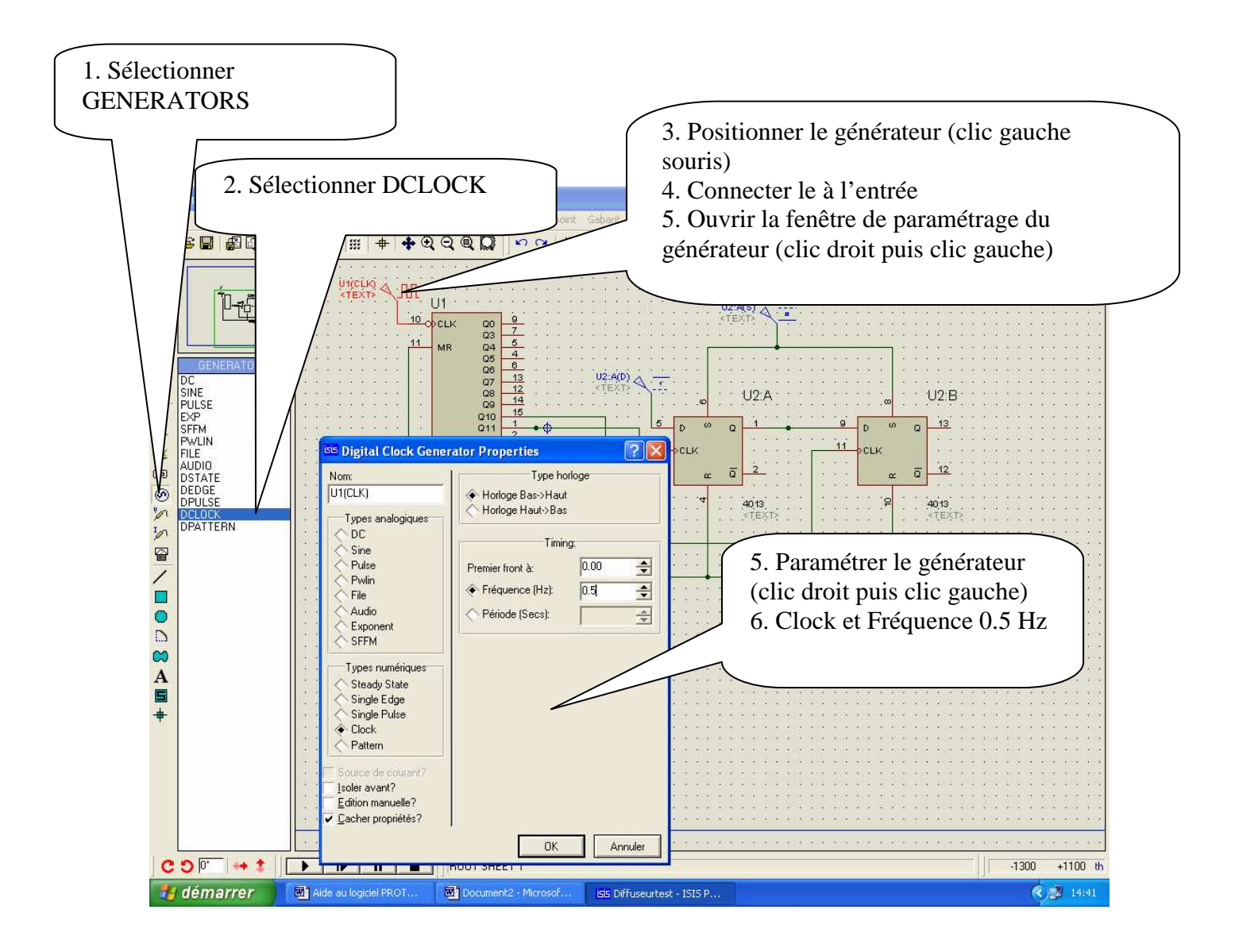

#### 8. Positionner les points tests:

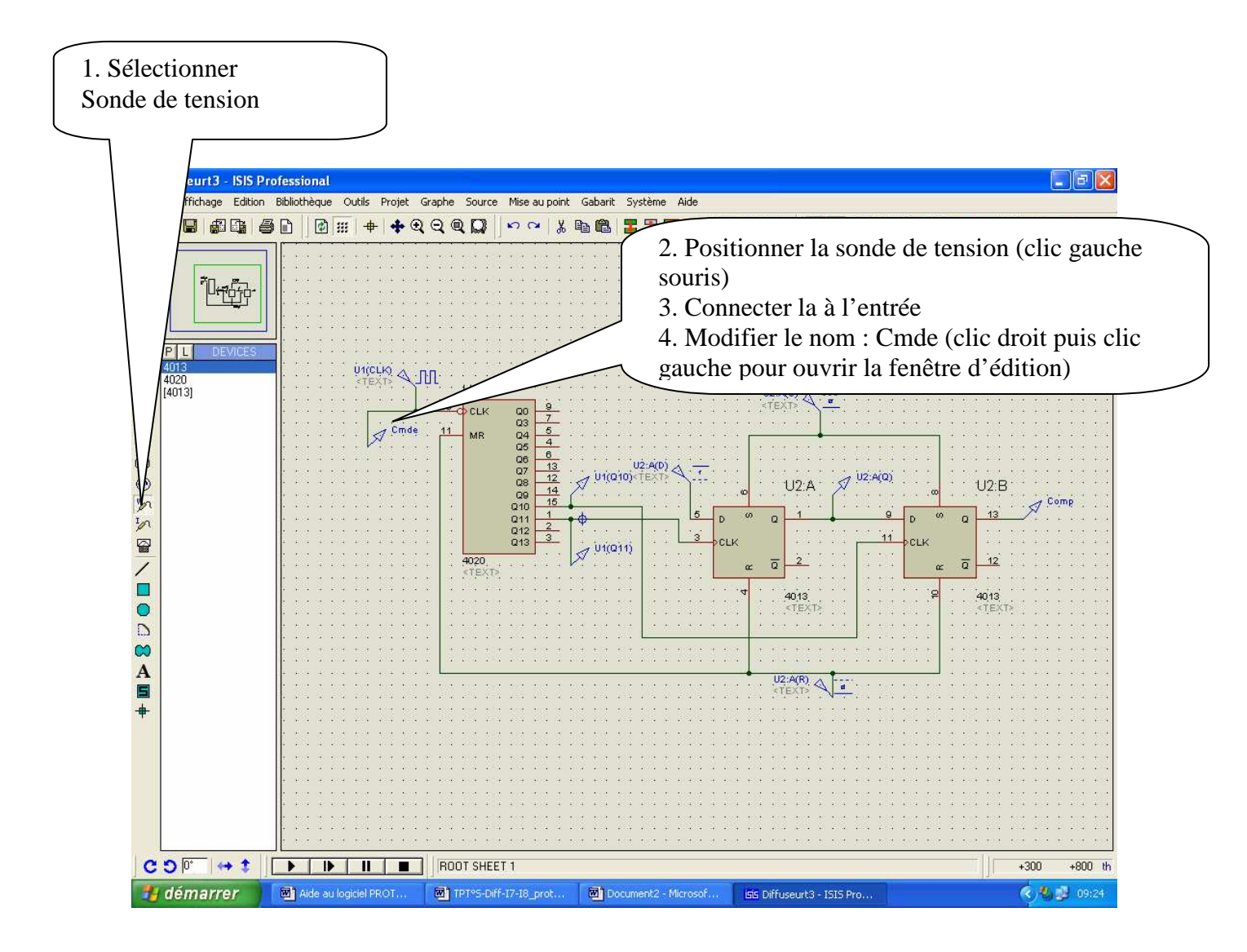

*Faire de même pour les autres points tests* Nommer « Comp » la sortie de U2B

#### 9. Graphe de simulation:

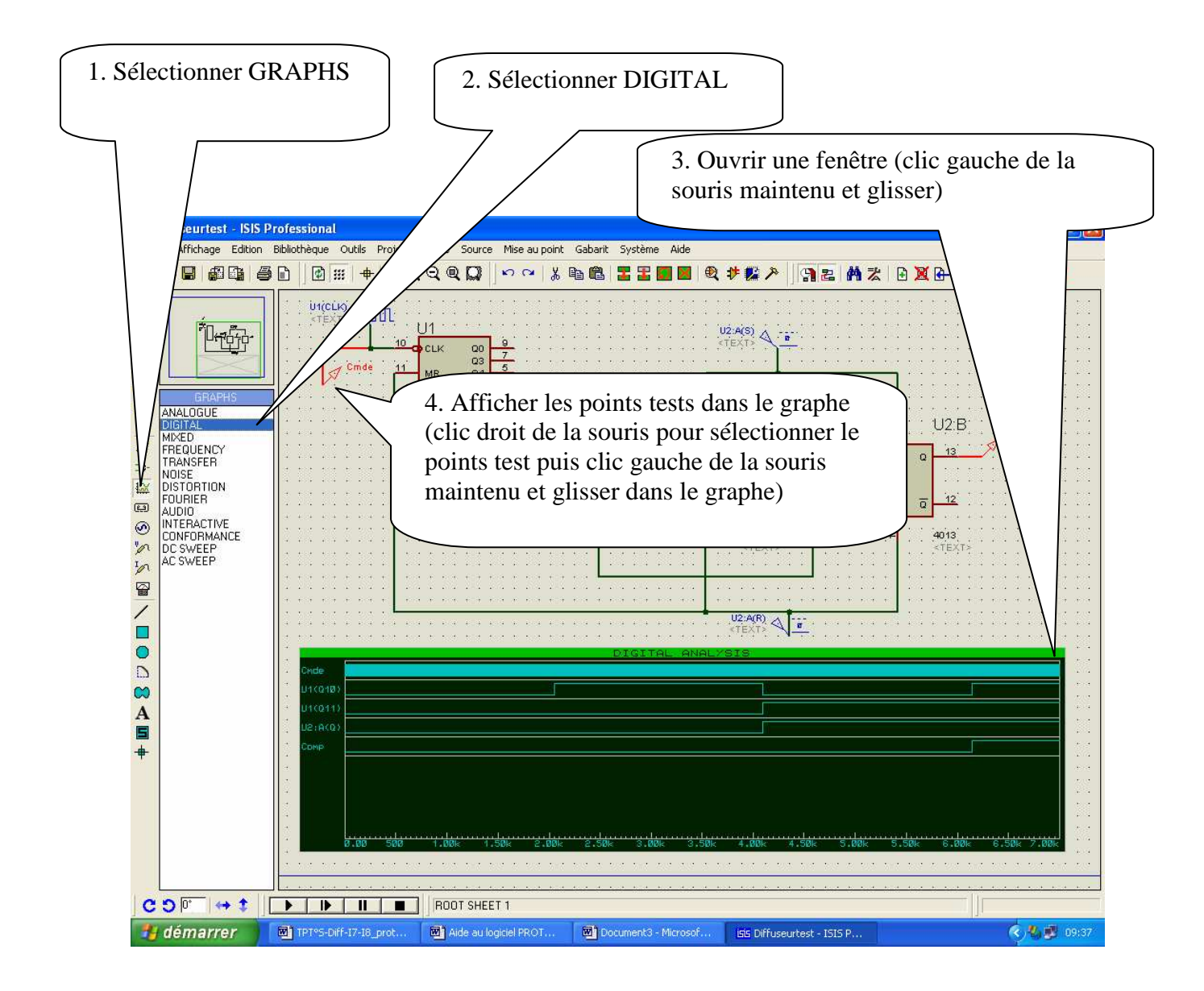

Faire de même pour les autres points tests

## 10. Simulation:

| 1. Ouvrir le graphe de simulation en cliquant sur<br>le bandeau vert                                                                                                    |                       |
|----------------------------------------------------------------------------------------------------|-----------------------|
| DIGITAL ANALYSIS - PROSPICE   Fichier Affichage Graphe Options Aide   DIGITAL ANALYSIS - PROSPICE   State   DIGITAL ANALYSIS - PROSPICE   State   DIGITAL ANALYSIS - PROSPICE   State   DIGITAL ANALYSIS - PROSPICE   State   DIGITAL ANALYSIS - PROSPICE   State   DIGITAL ANALYSIS - PROSPICE   State   DIGITAL ANALYSIS - PROSPICE   State   DIGITAL ANALYSIS - PROSPICE   State   DIGITAL ANALYSIS - PROSPICE   State   DIGITAL ANALYSIS - PROSPICE   State   State   State   State   State   State   State   State   State   State   State   State   State   State   State   State   State   State   State   State   State   State   State | nps de fin            |
| 2. Ouvrir la boite de dialogue du graphe courant<br>4. Va                                                                                                    | lider                 |
| Isse Edition graphe temporel   Jire: DIGITAL ANALYSIS   Temps départ: 0.00   Temps fin: 7000   Label axe gauche: Inclue atist(s):   Options SPICE QK                                                                                                    |                       |
|                                                                                                    | 3m 900m 1.00<br>1.117 |
|                                                                                                    |                       |
| Outils de simulation (Zoom,<br>déplacement, zone<br>sélectionnée)                                                                                                    |                       |

Valider les écrans suivants et fermer le dernier : Close

#### <u>11. Imprimer :</u> Remarque : orientation de la page paysage

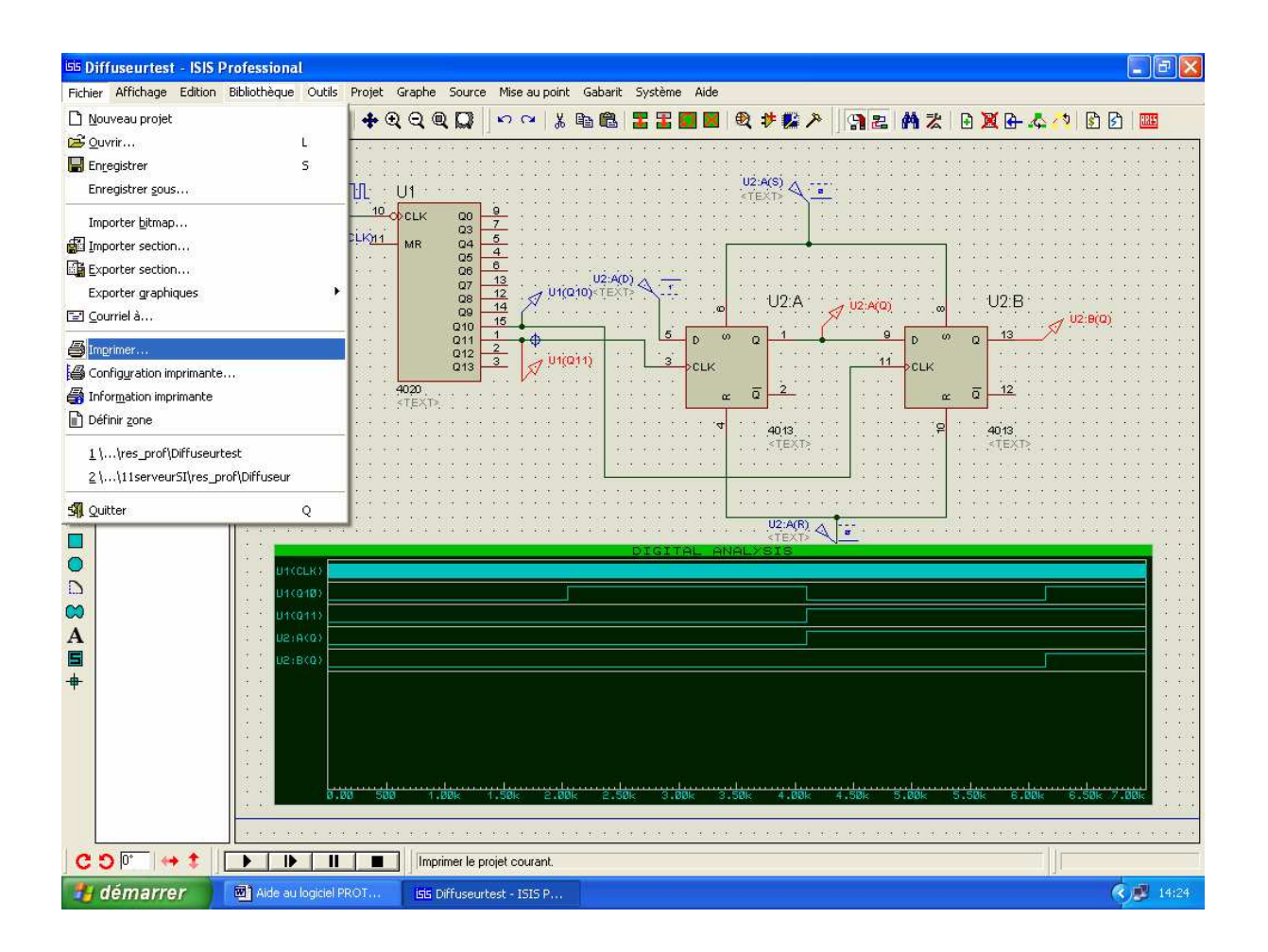